## DAFTAR GAMBAR

| Gambar 2.1 Langkah-langkah Flip Builder              | . 28 |
|------------------------------------------------------|------|
| Gambar 2.2 Kerangka Berpikir                         | . 36 |
| Gambar 3.1 Tahap Pengembangan Model 4D               | . 38 |
| Gambar 4.1 Konsep Materi Dalam Bentuk Microsoft Word | . 52 |
| Gambar 4.2 Membuat Tampilan Depan E-Modul            | . 52 |
| Gambar 4.3 Ruang Kosong Untuk Video/Gambar           | . 53 |
| Gambar 4.4 Tampilan Depan Flip Pdf Profesional       | . 53 |
| Gambar 4.5 Jendela Import Pdf                        | . 54 |
| Gambar 4.6 Tampilan Awal Materi Yang Akan di Edit    | . 54 |
| Gambar 4.7 Jendela Edit Page                         | . 55 |
| Gambar 4.8 Tampilan Output Option                    | . 55 |
| Gambar 4.9 Grafik Validasi media                     | . 59 |

2.

8

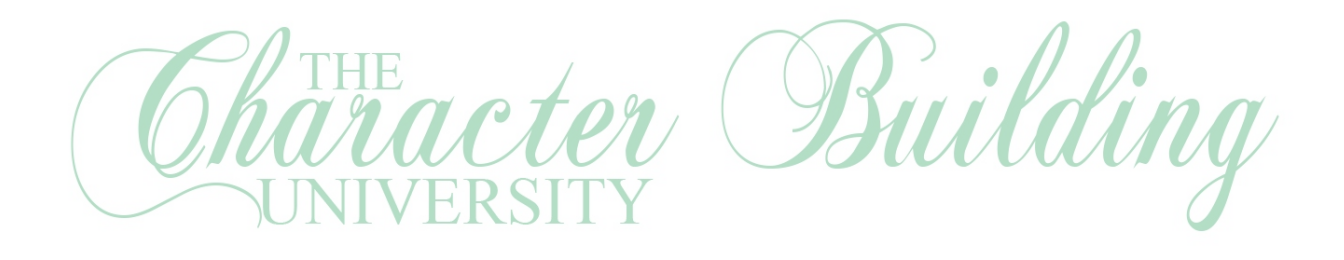

UNIME

83

D